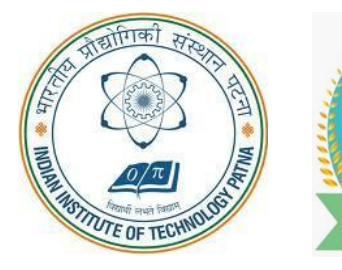

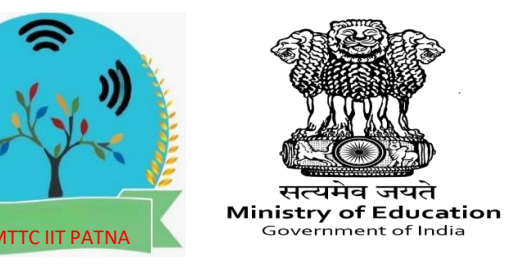

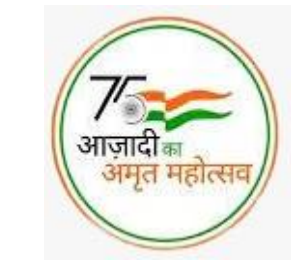

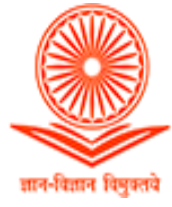

#### MALAVIYA MISSION TEACHER TRAINING CENTRE

Indian Institute of Technology Patna

## LIMITED SEATS – TO BE FILLED THROUGH MMC-UGC PORTAL ONLY (https://mmc.ugc.ac.in/)

# NEP ORIENTATION & SENSITIZATION PROGRAMME

18 Jan. Thursday
19 Jan. Friday
20 Jan. Saturday
21 Jan. Sunday
22 Jan. Monday
23 Jan. Tuesday
24 Jan. Wednesday

25 Jan. Thursday
26 Jan. Friday
27 Jan. Saturday
28 Jan. Sunday

29 Jan. Monday

30 Jan. Tuesday

National Education Policy 2020

सत्यमेव जयते

Ministry of Human Resource Development

**Government of India** 

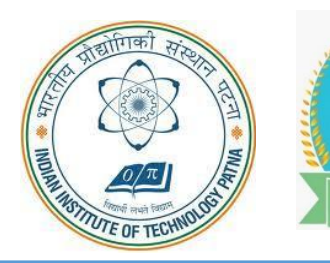

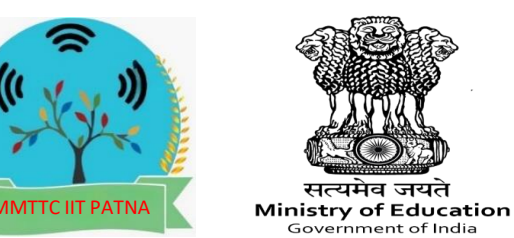

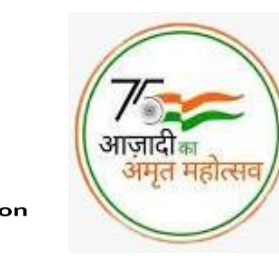

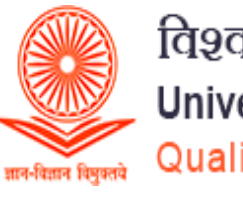

#### **Core Team MMTTC**

#### Coordinator & Project Head MMTTC

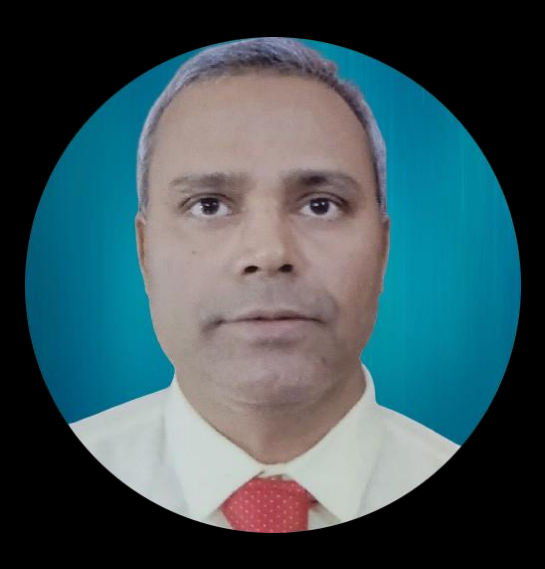

Dr. Sanjoy K. Parida Coordinator : Malaviya Mission Teacher **Training Center** Indian Institute of Technology Patna

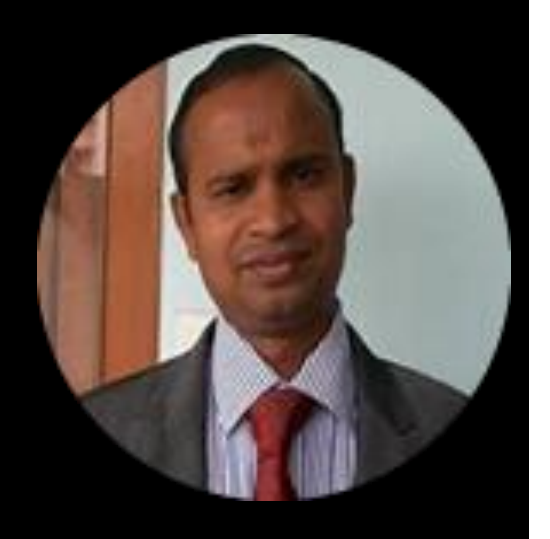

Dr. R.K Behera Coordinator : Malaviya Mission Teacher **Training Center** Indian Institute of Technology Patna

## **MALAVIYA MISSION TEACHER** TRAINING CENTRE

**Indian Institute of Technology Patna** 

Sessions by National Level Experts

#### **NEP ORIENTATION & SENSITIZATION PROGRAMME**

#### **8 MODULES TO BE COVERED :**

| Holistic and Multidisciplinary<br>Education           | Indian Knowledge<br>Systems     |
|-------------------------------------------------------|---------------------------------|
| Academic Leadership,<br>Governance,<br>and Management | Higher Education and<br>Society |
| Research and<br>Development                           | Skill Development               |
|                                                       | Information and                 |
| Student Diversity and                                 | Communication                   |
| Inclusive Education                                   | Technology                      |

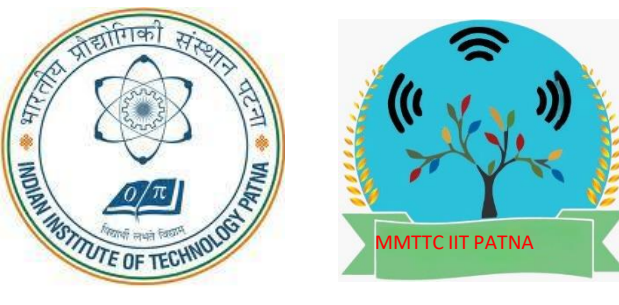

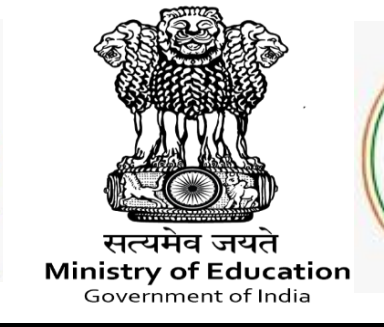

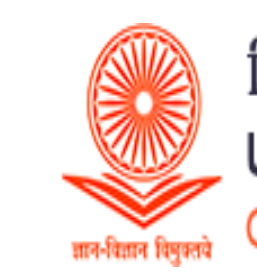

#### MALAVIYA MISSION TEACHER TRAINING CENTRE Indian Institute of Technology Patna

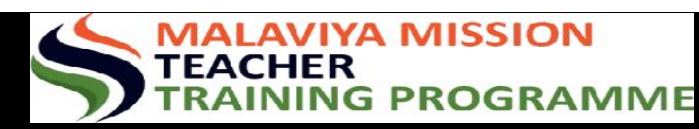

NEP ORIENTATION & SENSITIZATION PROGRAMME

## FOLLOWING ARE THE STEPS TO REGISTER:

आजादीः

अमृत महात्सल

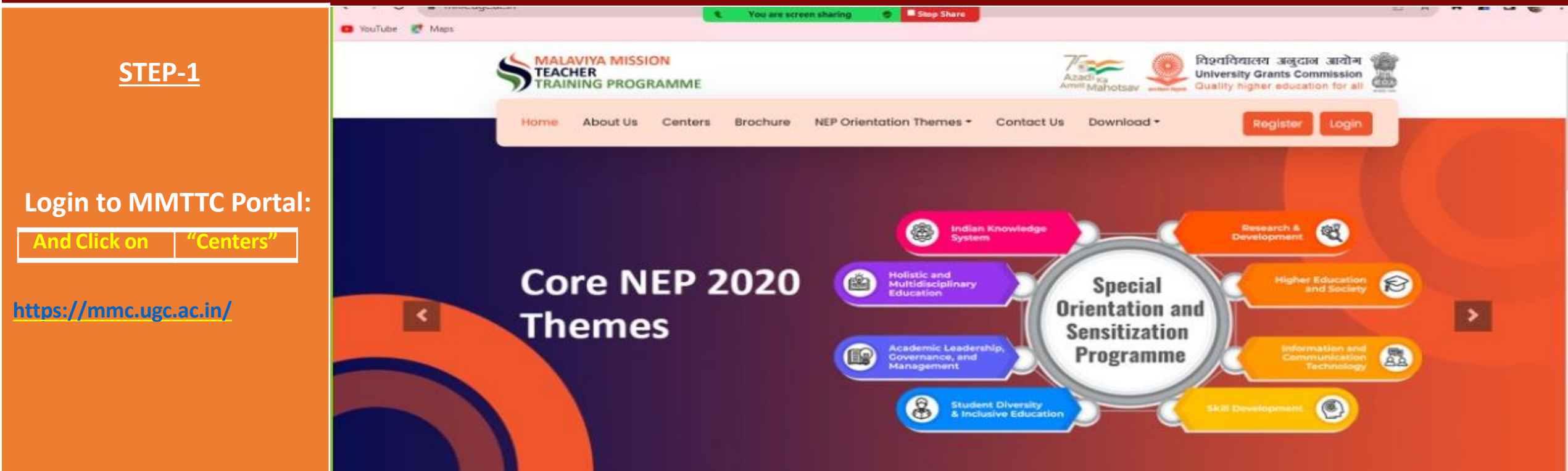

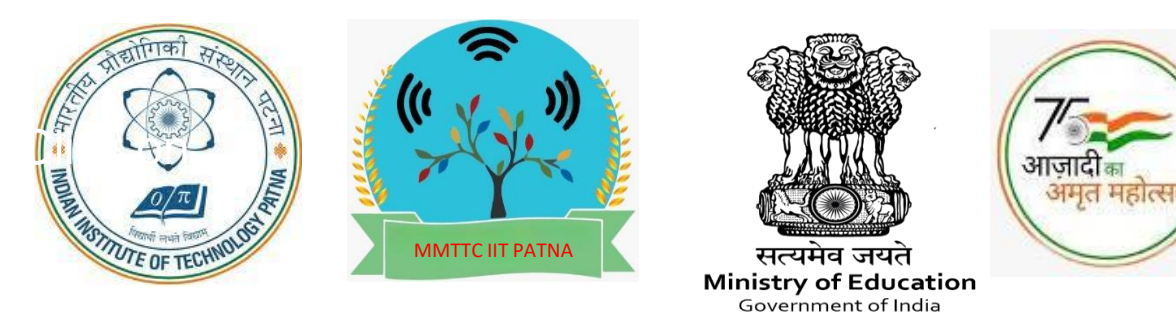

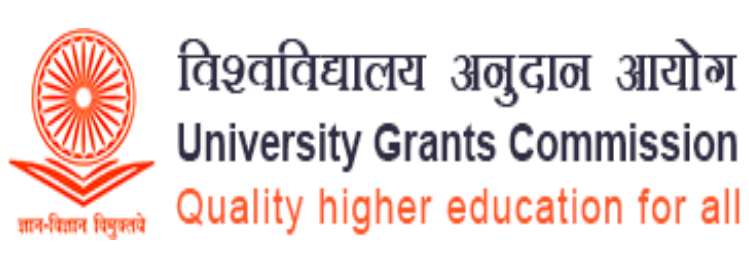

#### MALAVIYA MISSION TEACHER TRAINING CENTRE

#### Indian Institute of Technology Patna

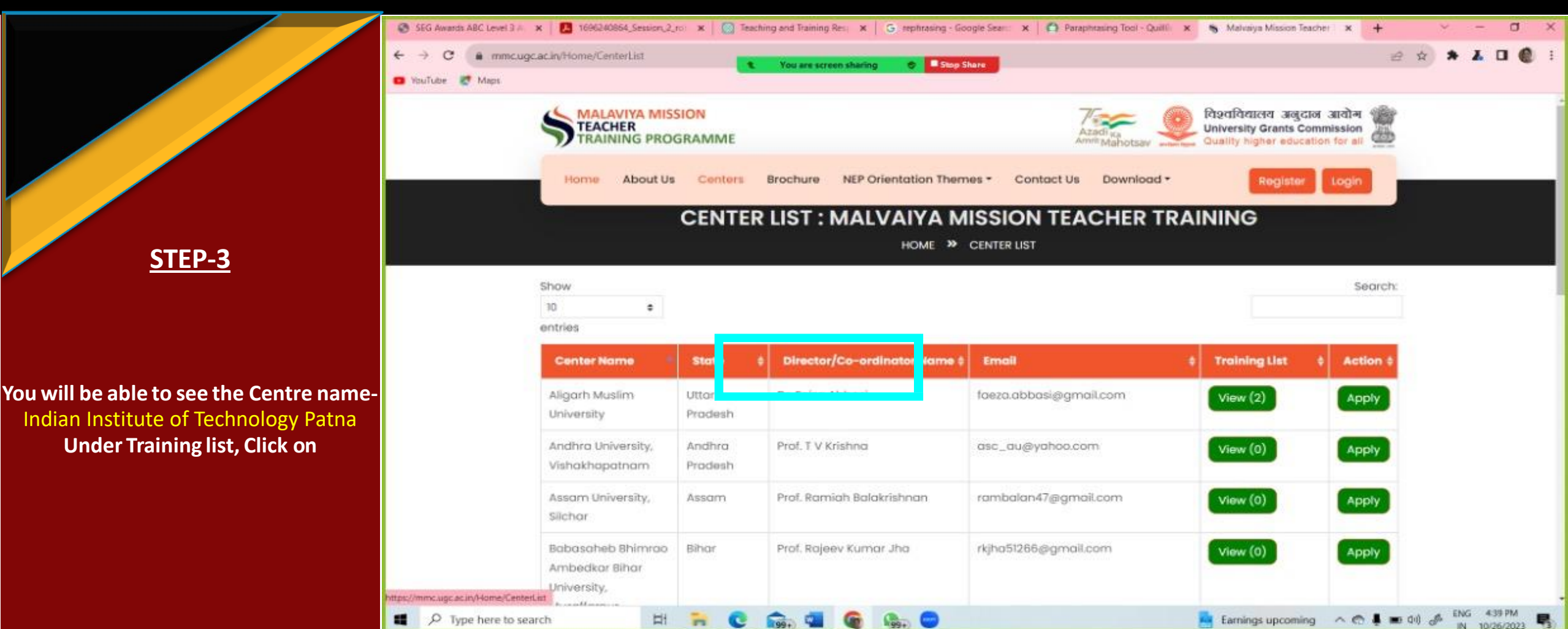

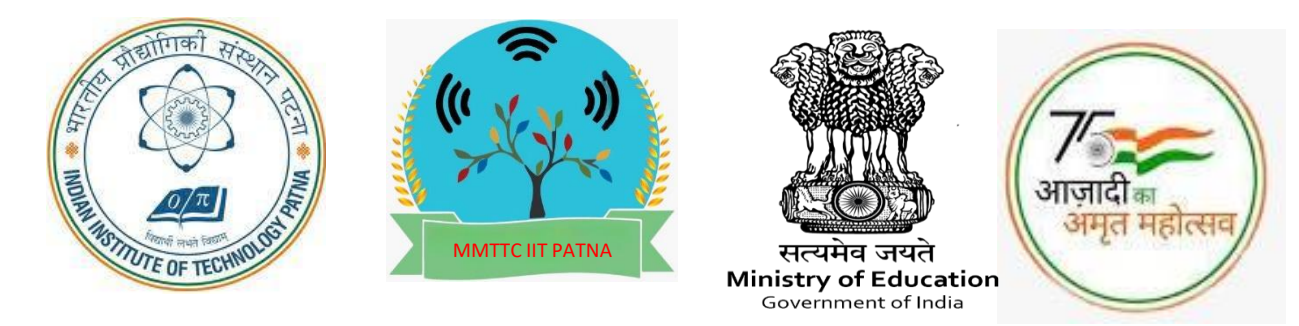

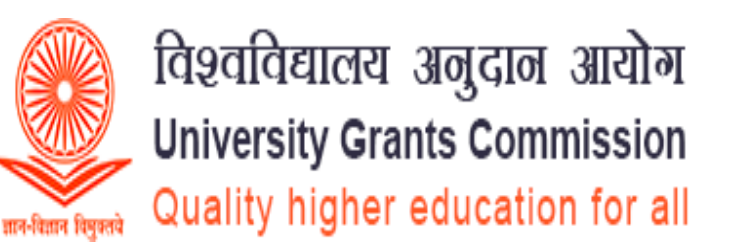

#### MALAVIYA MISSION TEACHER TRAINING CENTRE Indian Institute of Technology Patna

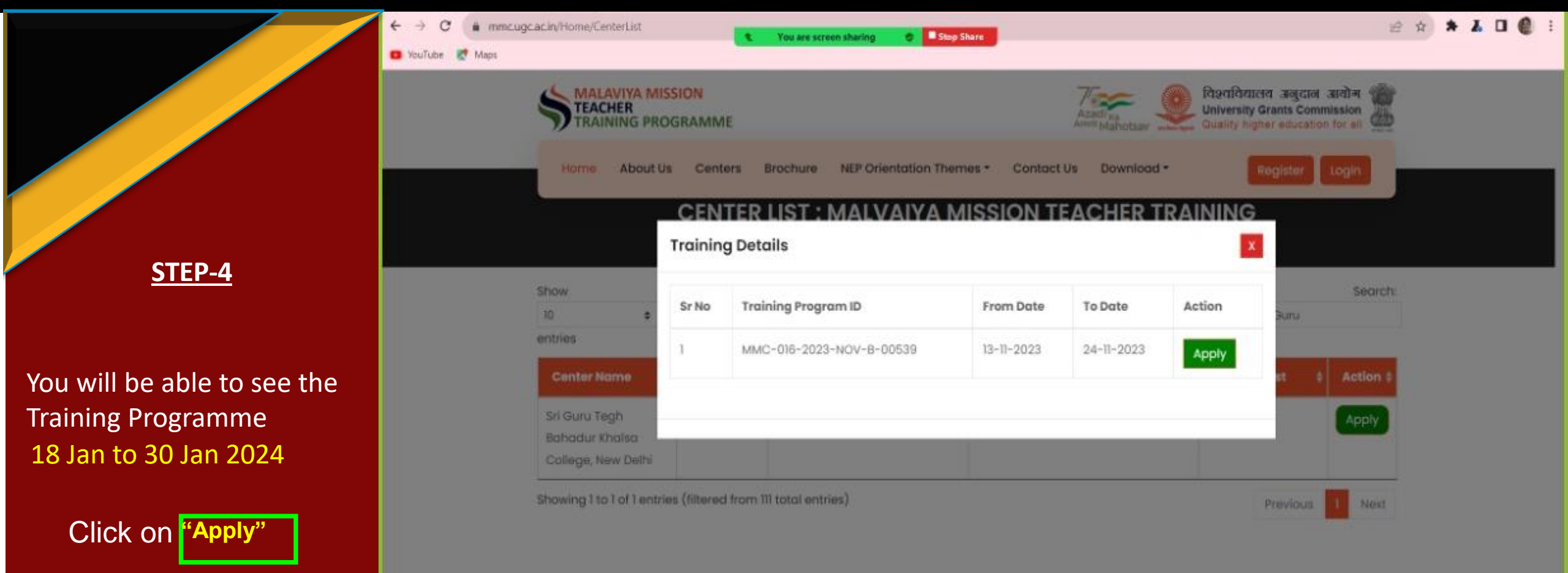

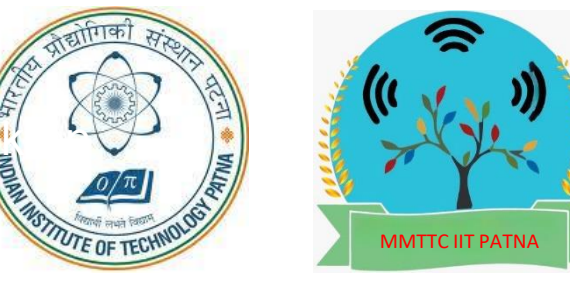

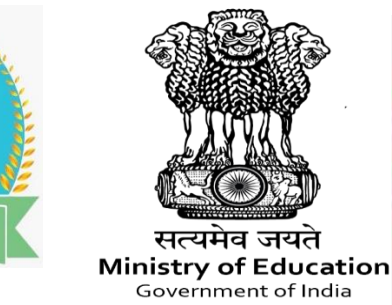

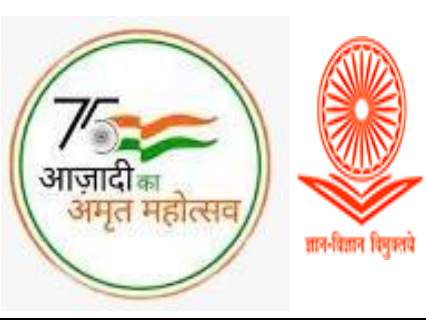

#### MALAVIYA MISSION TEACHER TRAINING CENTRE In

#### Indian Institute of Technology Patna

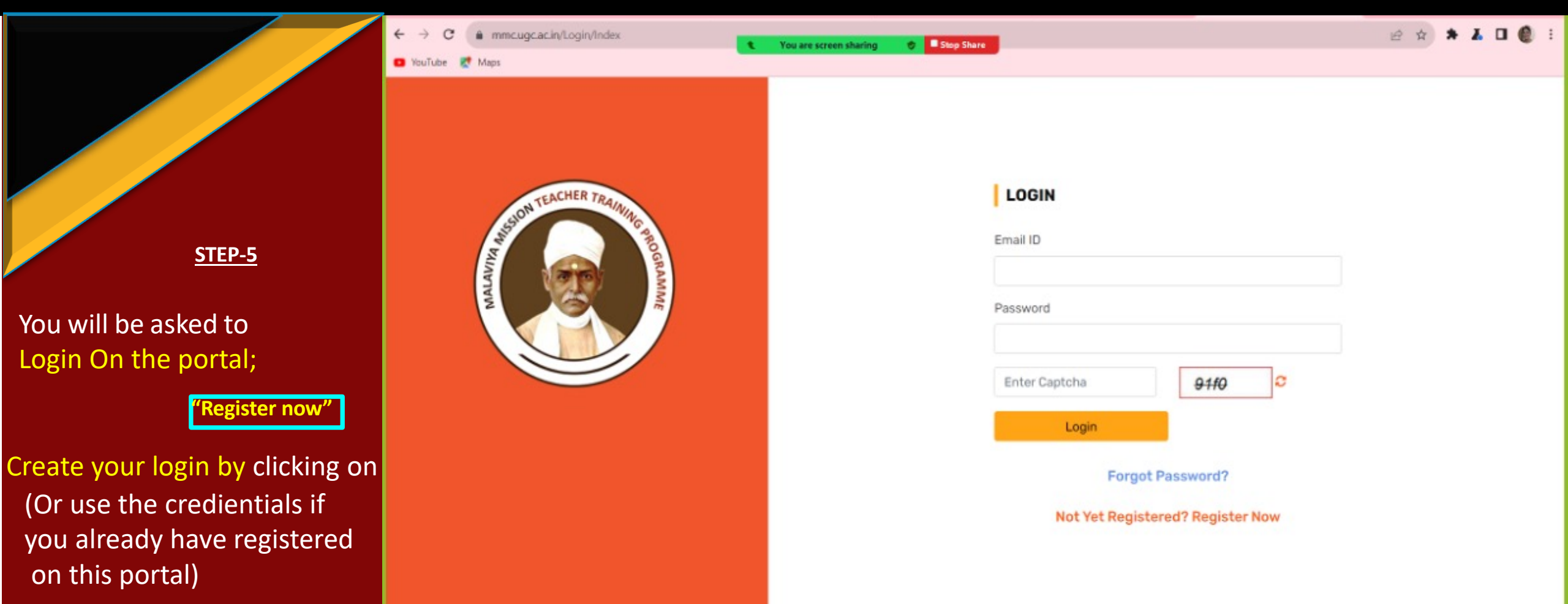

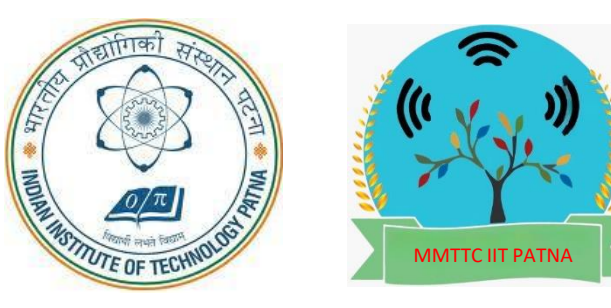

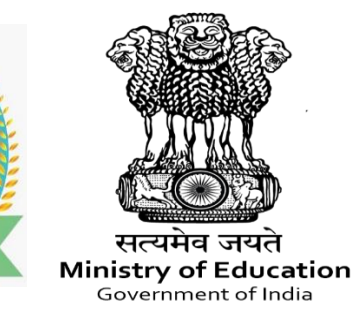

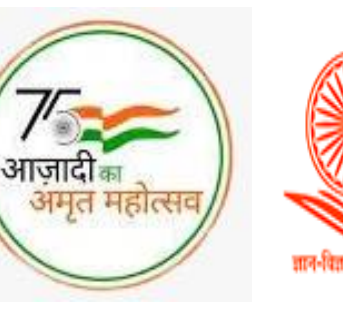

#### MALAVIYA MISSION TEACHER TRAINING CENTRE India

#### **RE** Indian Institute of Technology Patna

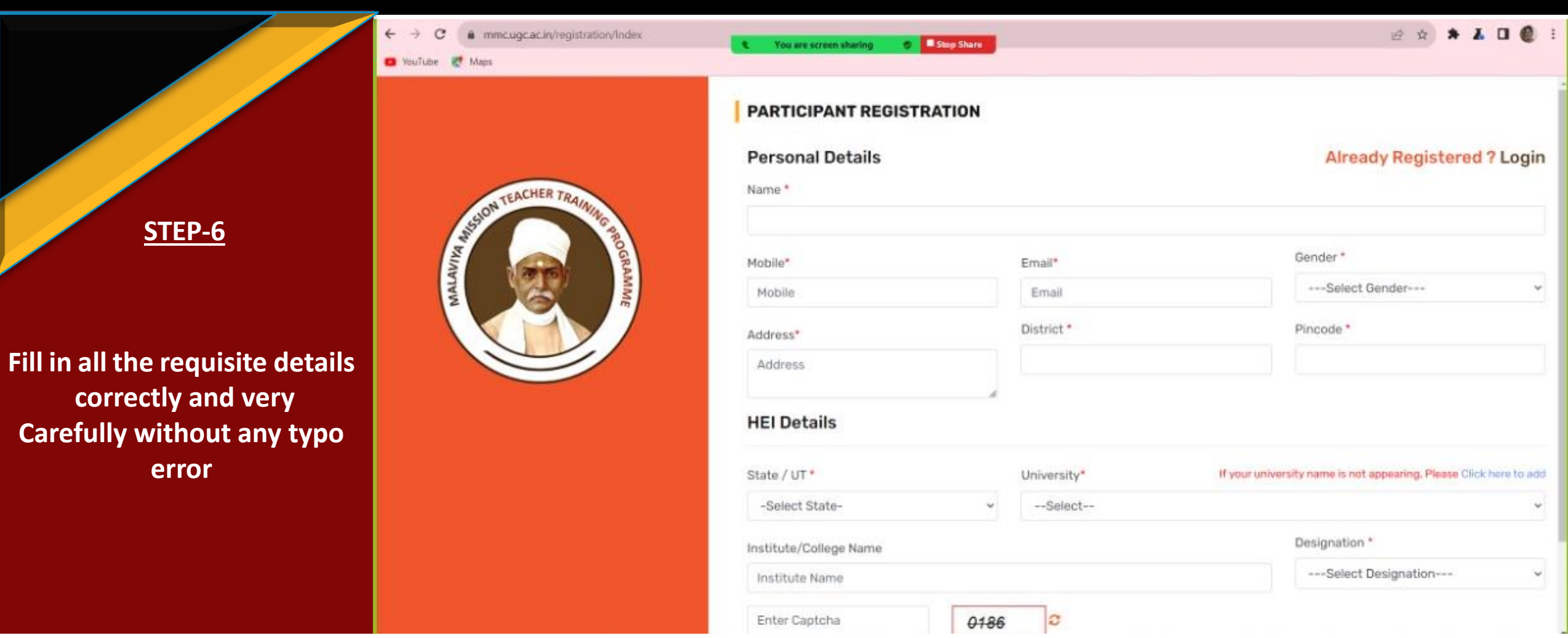

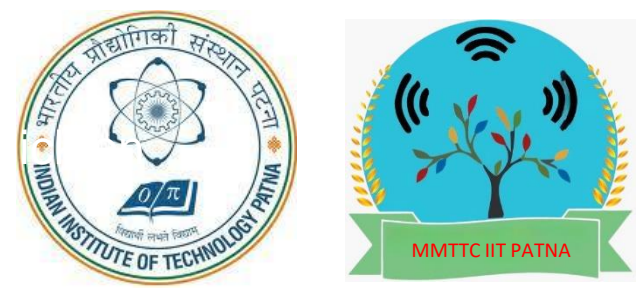

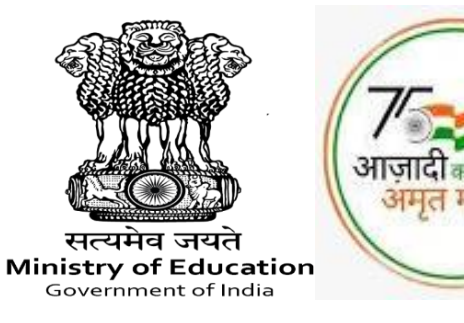

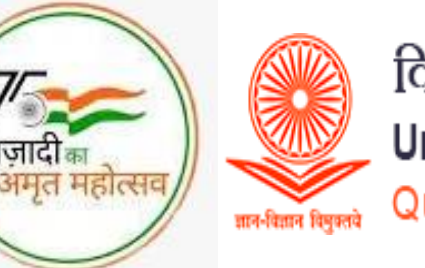

#### MALAVIYA MISSION TEACHER TRAINING CENTRE Indian Institute of Technology Patna

YouTub

=

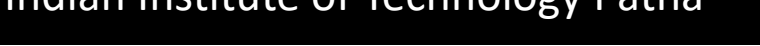

STEP-7

You will get a mail in your inbox form

Mmcbp- ugc; cerdentia Is to Login for MMTTP (or check junk folder also) In the mail, you will be provided with username as your email id and a temporary password

| You    | → X 🔒 mail.goo<br>Jube 🛃 Maps     | ogle.com/i | mail/u/0/?tal | b=rm&ogbl#inbox/FN ffcorGoubl of CtBkC bits Gcot/U/068Bits                                                      | Stop Share                                                                | 6 女                    | · I |   | <b>e</b> : |
|--------|-----------------------------------|------------|---------------|----------------------------------------------------------------------------------------------------|---------------------------------------------------------------------------|------------------------|-----|---|------------|
| =      | M Gmail                           |            | Q Sea         | urch mail                                                                                                    | 荘                                                                         | 0                      | ۲   |   | 0          |
| 0      | Compose                           |            | ÷             |                                                                                                    | 1                                                                         | 1 of 3,032 <           | >   |   | •          |
|        | Inbox                             | 1,964      |               | Credentials to Login for Malvaiya Missio                                                                        | on Teacher Training Programme                                             |                        |     | ₿ | Ø          |
| ☆<br>① | Starred<br>Snoozed                |            |               | mmcbp.ugc@mail.inflibnet.ac.in<br>to me -                                                                       |                                                                           | 4:44 PM (1 minute ago) | ☆   | 4 | I          |
| •      | Sent<br>Drafts<br>More            | 34         |               | Dear Sir/Madam,<br>Greetings from TeamII.<br>Thanks for registration on Maluaiva Mission Teacher Training Progr | ramme northi                                                              |                        |     |   |            |
| Lab    | els                               | +          |               | Your Login Credentials are as follow:<br>Username: kmychemistrynarinder@gmail.com                               | commission provides.                                                      |                        |     |   |            |
| -      | B.Sc II TEST<br>B.Sc. Assignments | 106        |               | Plassword: griacppyre<br>Please note: This is an auto generated email. In case of any techni                    | ical queries please contact: ugc[dot]technical[at]inflibnet[dot]ac[dot]in |                        |     |   |            |
|        | B.Sc. II Sem MST                  | 37         |               | Regards,<br>Malvaiya Mission Teacher Training Programme Team                                                    |                                                                           |                        |     |   |            |
|        | e sessions<br>GAD TLC             |            |               |                                                                                                    |                                                                           |                        |     |   |            |
| •      | My personal importa               | int        |               | r Keply ( Porward                                                                                               |                                                                           |                        |     |   |            |

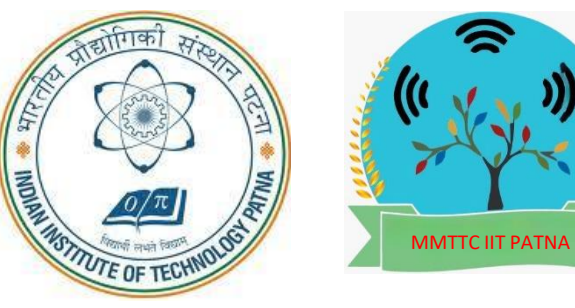

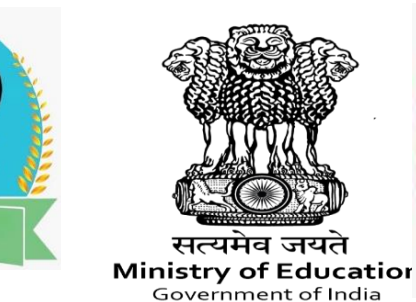

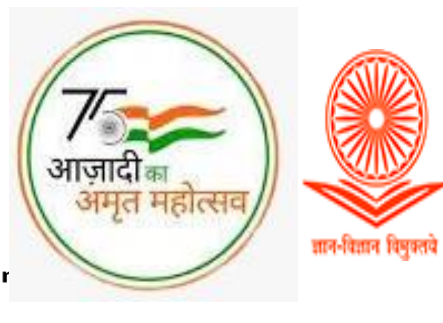

#### MALAVIYA MISSION TEACHER TRAINING CENTRE Indian Institute of Technology Patna

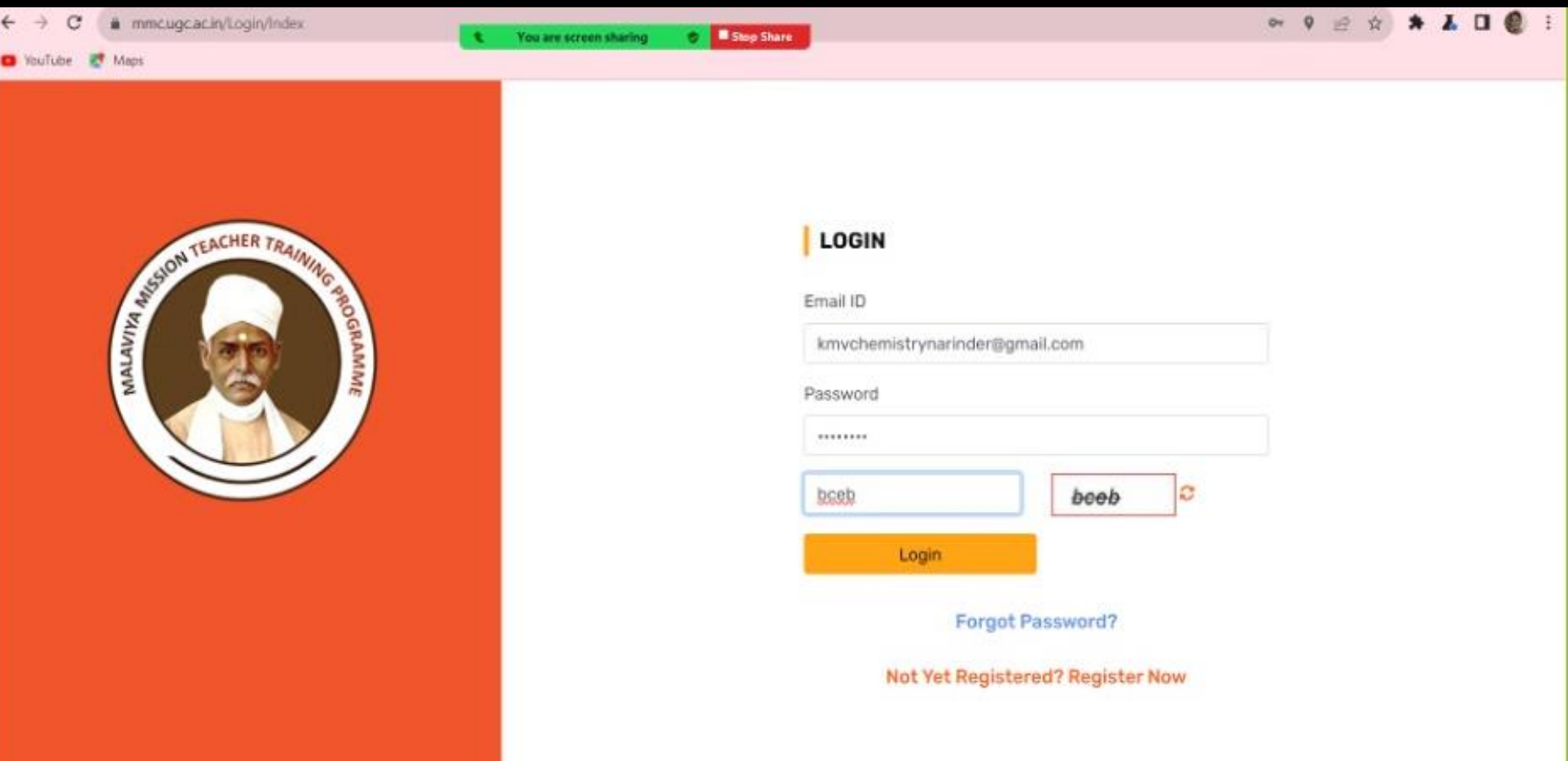

STEP-8

Using this username and password, login to the portal It will ask to change your password, put a new password and remember it for

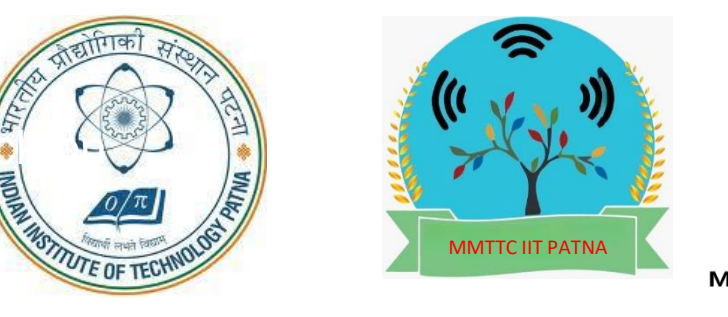

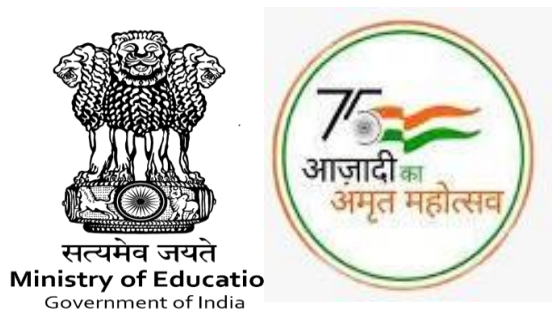

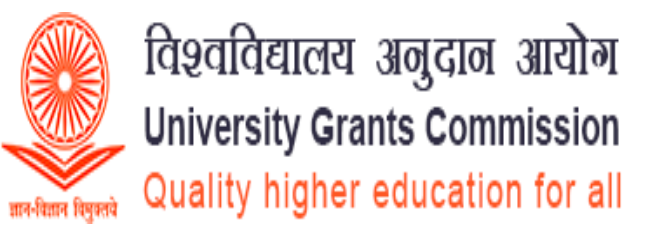

#### MALAVIYA MISSION TEACHER TRAINING CENTRE Indian Institute of Technology Patna

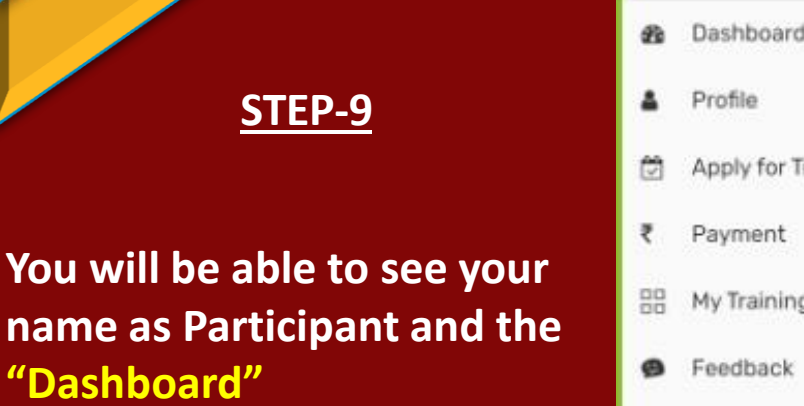

Click on "Apply for Training"

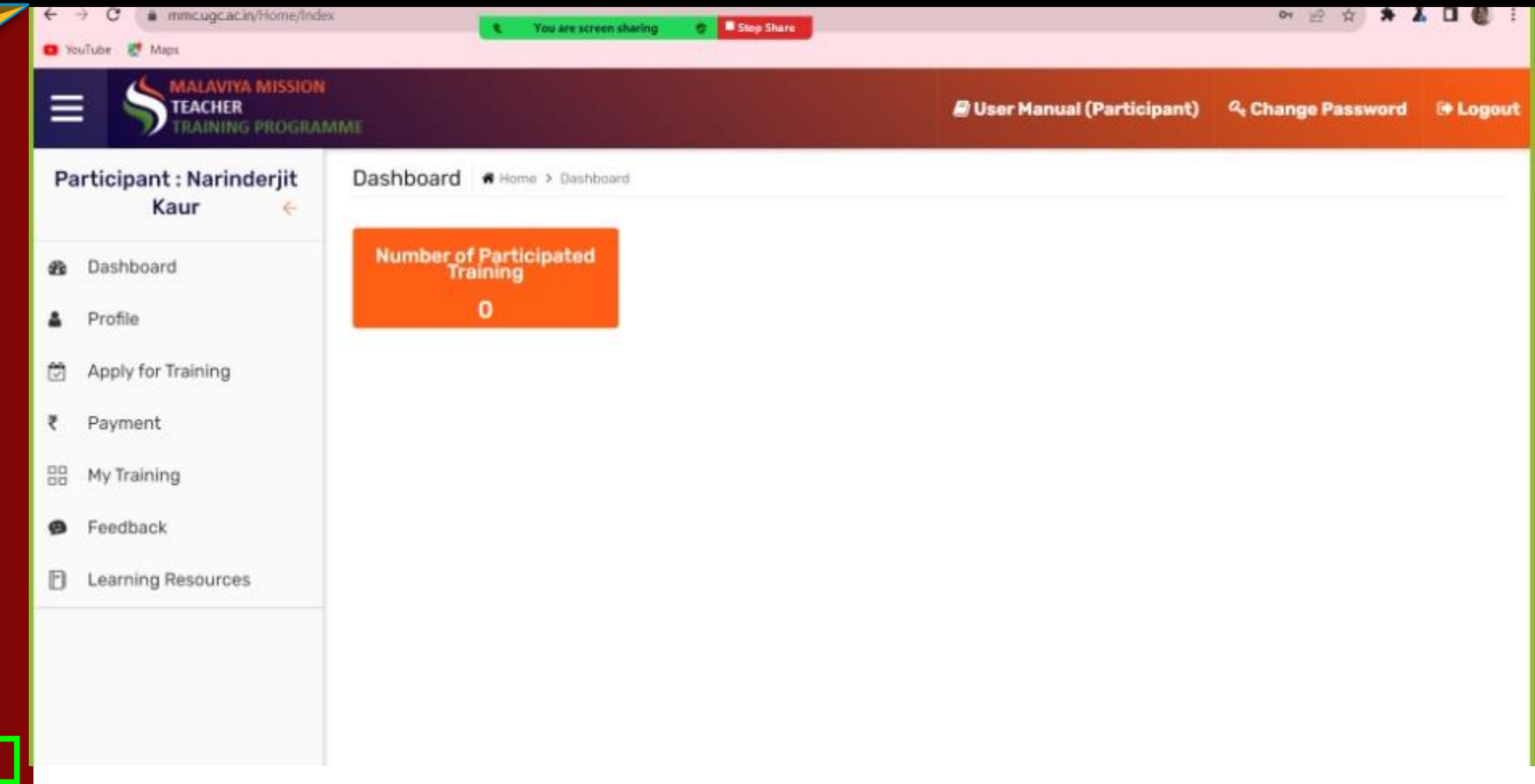

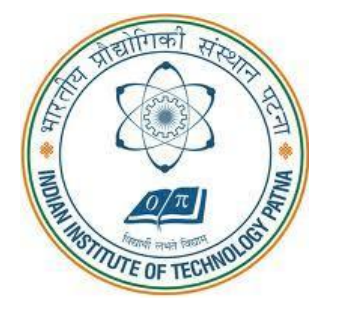

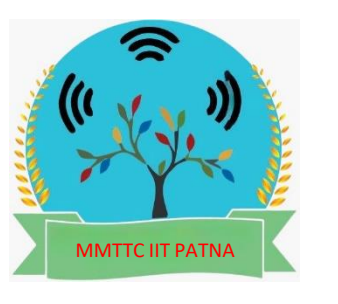

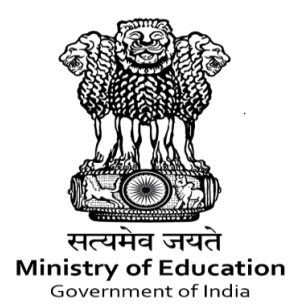

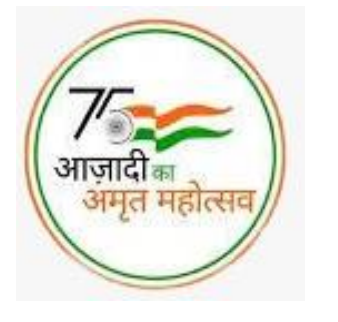

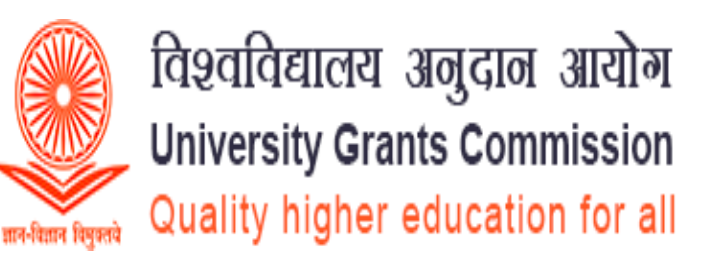

#### MALAVIYA MISSION TEACHER TRAINING CENTRE Indian Institute of Technology Patna

**STEP-10** 

**Search for Indian Institute of Technology Patna under** Centre, and select month January 2023 and State/Bihar

| 9 C Intricugoacary nome                        | y naningusi           | L You are screen sharing 🔮 💶 S      | op Share    |                    |                      | E X X              | A L C    |
|------------------------------------------------|-----------------------|-------------------------------------|-------------|--------------------|----------------------|--------------------|----------|
|                                                | ION<br>BRAMME         |                                     |             | 🖉 User Manua       | l (Participant)      | 4 Change Password  | 🖶 Logout |
| Participant : Narinderjit<br>Kaur <del>«</del> | Home > Training List  |                                     |             |                    |                      |                    |          |
| Dashboard                                      | Note : Partic         | ipation confirmation is su          | ubject to p | ayment and accepta | ance by Malvi        | ya Mission Center. |          |
| Profile                                        | Payment Sta           | tus : PENDING                       |             |                    |                      |                    |          |
| Apply for Training                             |                       |                                     | 101.3       |                    |                      |                    |          |
| Payment                                        | Center<br>Sti Guou Te | ah Bahadur Khalca College N         | Month       |                    | State / C            | JT                 |          |
| B My Training                                  | Search                | gri barrauur kitielise college, n 🤟 | Novembe     |                    | U Dona               |                    |          |
| Feedback                                       |                       |                                     |             |                    |                      |                    |          |
| ] Learning Resources                           |                       |                                     |             |                    |                      |                    |          |
|                                                | You can s             | elect only one Training P           | rogramme    |                    |                      |                    |          |
|                                                | Show 20 v entr        | es                                  |             |                    |                      | Search:            |          |
|                                                | Sr No *               | Training Program ID                 | 0 C         | enter Name         | Training Period      | Action             |          |
|                                                |                       | NUC 044 2027 NOV D 00570            | 0.          | Curry Tank Dahadur | 47 /44 /07 To 0.4 /4 | 107                |          |

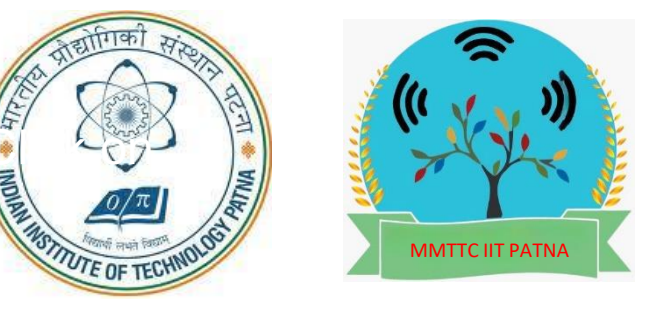

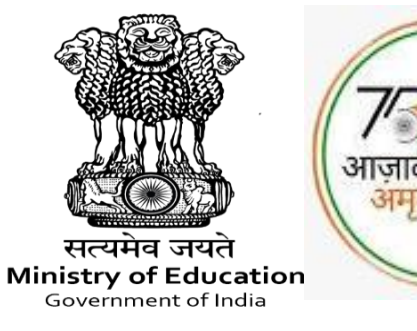

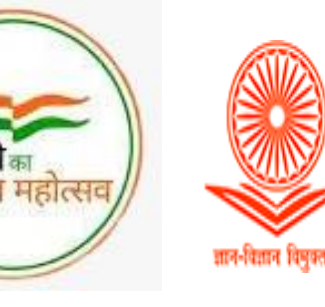

#### MALAVIYA MISSION TEACHER TRAINING CENTRE Indian Institute of Technology Patna

20

Ċ

₹

88

Ð

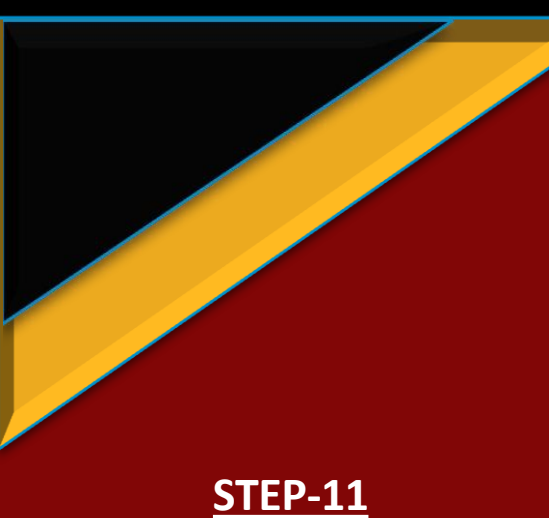

You will be able to see this training and click on "Participate"

| MALAVIYA MISSION<br>TEACHER<br>TRAINING PROGRAM | име                 |                             |      | 🖉 User Ma                                          | nual (I | Participant) % Chi  | ange Pa | ssword    | 🕞 Logo |
|-------------------------------------------------|---------------------|-----------------------------|------|----------------------------------------------------|---------|---------------------|---------|-----------|--------|
| ticipant : Narinderjit<br>Kaur <del>(</del>     |                     |                             |      |                                                    |         |                     |         |           |        |
| Dashboard                                       | You can se          | elect only one Training Pro | gram | ime.                                               |         |                     |         |           |        |
| Profile                                         | Show 20 v entrie    | show 20 v entries Search:   |      |                                                    |         |                     |         |           |        |
| Apply for Training                              | Sr No 🔺             | Training Program ID         | +    | Center Name                                        | +       | Training Period     |         | Action    | 0      |
| Payment                                         | 1                   | MMC-016-2023-NOV-B-00539    |      | Sri Guru Tegh Bahadur<br>Khalsa College, New Delhi | 1       | 3/11/23 To 24/11/23 |         | Participa | ite    |
| My Training                                     | Showing 1 to 1 of 1 | entries                     |      |                                                    |         |                     |         | Previous  | 1 Next |
| Feedback                                        |                     |                             |      |                                                    |         |                     |         |           |        |
| Learning Resources                              |                     |                             |      |                                                    |         |                     |         |           |        |
| Participated Training List                      |                     |                             |      |                                                    |         |                     |         |           |        |
|                                                 |                     |                             |      |                                                    |         |                     |         |           |        |

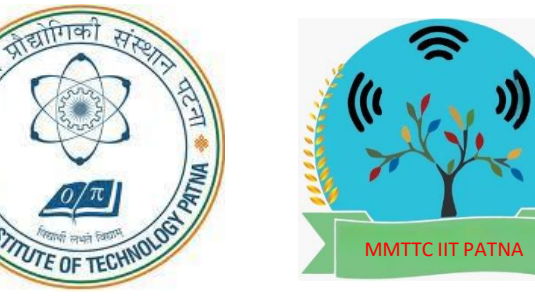

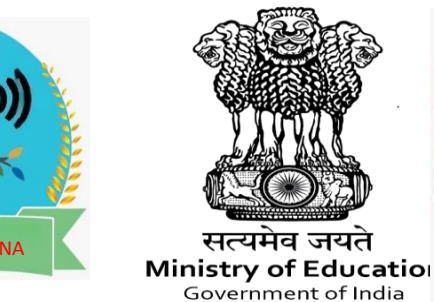

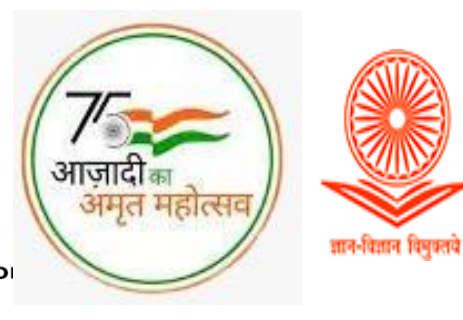

#### MALAVIYA MISSION TEACHER TRAINING CENTRE Indian Insti

#### Indian Institute of Technology Patna

<u>STEP-12</u> It will ask, "Are you sure?" Click on "yes"

You will be able to see "Success" Training programme has been saved Click on "OK"

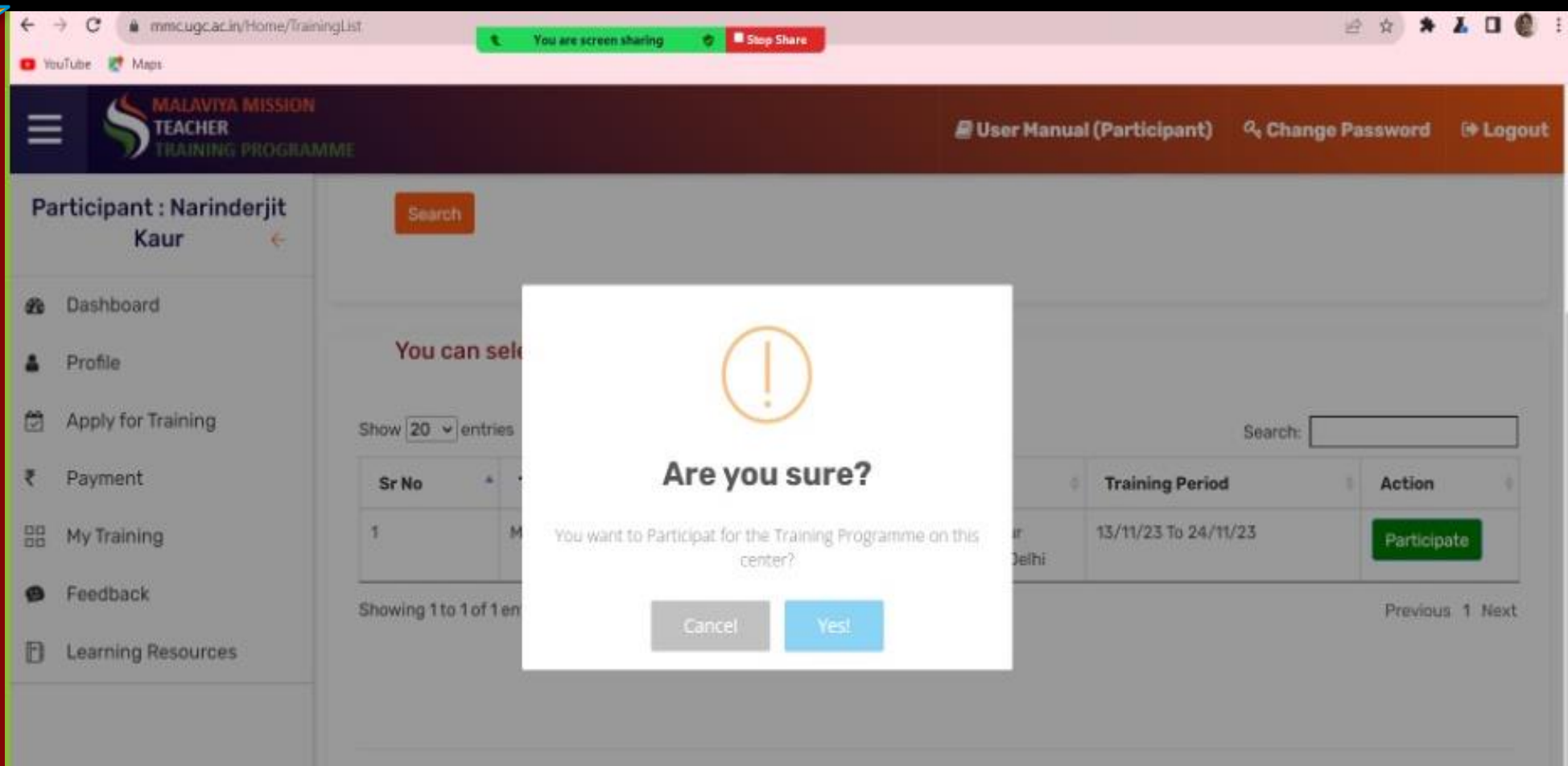

#### **Participated Training List**

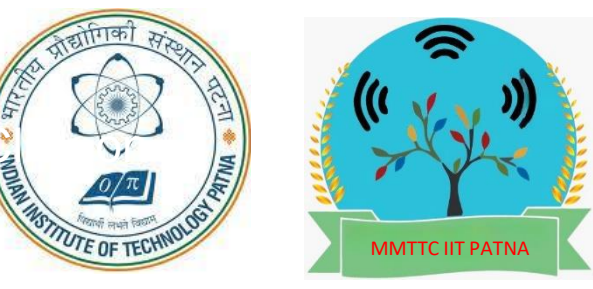

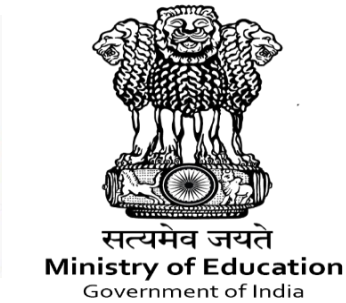

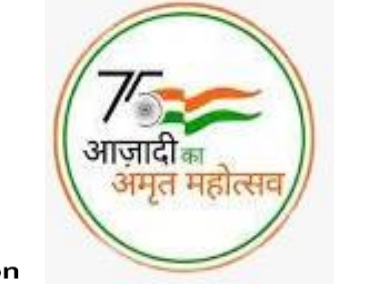

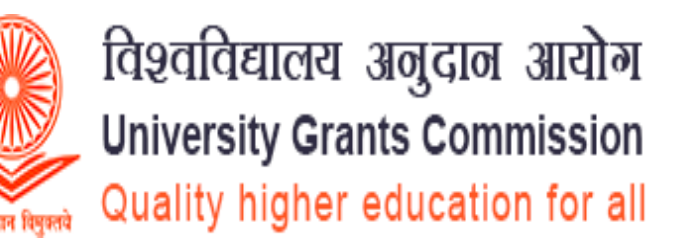

## MALAVIYA MISSION TEACHER TRAINING CENTRE Indian Institute of Technology Patna

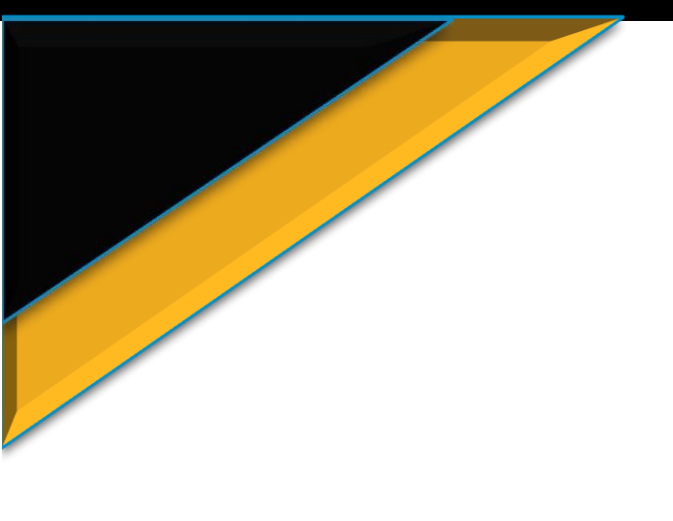

#### FURTHER STEPS

- you will be added in a WhatsApp group.
- Invite will be sent to your registered email id which may sometime go in spam or Junk folder
- In case you are not added in WhatsApp group by morning of the first date of the event, send a WhatsApp message details and screenshot of portal stage on mail to <u>mmttc.iitp@gmail.com</u>
- All further Instructions will be provided through the WhatsApp group & during Live sessions.

#### **MMTTC Contact Details: Email:**

mmttc.iitp@gmail.com WhatsApp No: 8227859126 (NO CALLS PLEASE, ONLY MESSAGE)